## How to Reserve a Time Slot with Highland

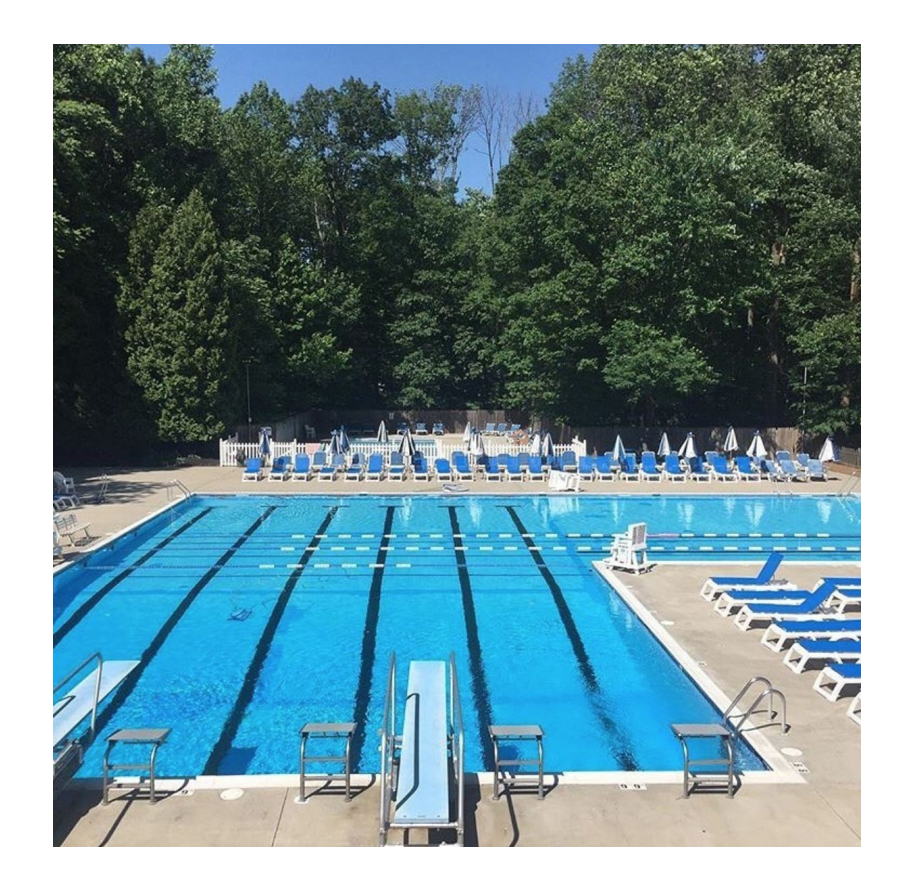

## 1. Go to <u>https://hscpool.getomnify.com</u> and click "create account"

| • • • (i) Highland Swim Club × +                                                                |                                                                                        |                                                      |  |  |
|-------------------------------------------------------------------------------------------------|----------------------------------------------------------------------------------------|------------------------------------------------------|--|--|
| $\leftarrow$ $\rightarrow$ C $\triangleq$ hscpool.getomnify.com/#!/schedules/2020-22-06 Ouest O |                                                                                        |                                                      |  |  |
| Schedules Message Us                                                                            |                                                                                        | LOG IN CREATE ACCOUNT                                |  |  |
| Highland Swim Club                                                                              | 2020 (21) (21) (22) (23) (24) (25) (26) (27) (27) (27) (27) (27) (27) (27) (27         | All times are in local timezone of Atherica/New_York |  |  |
| CLEAR ALL APPLY                                                                                 | 12:00 PM 🗸 Mon, 22 Jun 2020                                                            |                                                      |  |  |
|                                                                                                 | 12pm-4pm<br>12:00 PM - 04:00 PM • 85/85 available • 4 hours • Class<br>View Details    | HB<br>Book                                           |  |  |
|                                                                                                 | 04:30 PM 🗸 Mon, 22 Jun 2020                                                            |                                                      |  |  |
|                                                                                                 | <b>4:30pm-8:30pm</b><br>04:30 PM - 08:30 PM • <b>85/85 available</b> • 4 hours • Class | HB                                                   |  |  |
|                                                                                                 | View Details                                                                           | Book                                                 |  |  |
|                                                                                                 | C 21 Jun Go to Today                                                                   | 23 Jun 📎                                             |  |  |

2. Enter your email and basic information to sign up

| HUBILIANS                | ×                   |                                       |  |
|--------------------------|---------------------|---------------------------------------|--|
|                          | Create your account |                                       |  |
|                          | First Name          | Last Name                             |  |
| Enter your Email Address | Email Address       |                                       |  |
|                          | 123@gmail.com       |                                       |  |
| Email Address            | Mobile Number       | Mobile Number                         |  |
| Email Address            | Mobile Number       |                                       |  |
|                          | Password            |                                       |  |
| s                        | Password            |                                       |  |
| Get Started              | Password            | Password                              |  |
|                          | Confirm Password    |                                       |  |
| -                        | By clicking "Sign   | Up" I agree with the Terms of Service |  |
|                          |                     | Sign Up                               |  |

3. Choose the date and time. Then, select "book"

|                    |                       | 6                                                                              | hscpool.getomnify.com                                                     | Ċ                            | (1) (1) (+                   |
|--------------------|-----------------------|--------------------------------------------------------------------------------|---------------------------------------------------------------------------|------------------------------|------------------------------|
| Schedules          | Message Us            |                                                                                |                                                                           |                              | Member Name 🗸                |
| Highland Swim Club | JUNE 20               | 20 > 3 3 21                                                                    | 22   23   24   25   26   27     MON   TUE   WED   THU   FRI   SAT         | All times are in local       | timezone of America/New_York |
| CLEAR ALL APPLY    |                       | 12:00 PM ∨<br>12pm-4pm<br>12:00 PM - 04:00 PM ●<br>04:30 PM ∨<br>4:30pm-8:30pm | Mon, 22 Jun 2020<br>85/85 available • 4 hours • Class<br>Mon, 22 Jun 2020 | D<br>View Details<br>D<br>HB |                              |
|                    | 04:30 PM - 08:30 PM • | 6 85/85 available • 4 hours • Class<br>Go to Today                             | View Details Book                                                         |                              |                              |

3. Choose if you are reserving for "yourself and others" <u>or</u> "only yourself". Then, click "next"

|                                       |              | hscpool.getomnify.com | Ċ                            | ▲ □ + |
|---------------------------------------|--------------|-----------------------|------------------------------|-------|
| $\leftarrow$                          |              |                       | Times are in: America/New_Yo | rk    |
| <b>12pm-4pm</b><br>Sun Mon Tue Wed Th | nu Fri Sat   |                       | 12:00 pm •<br>4 hours        | 1     |
| 22 Jun 2020                           | Mon 12:00 pm | 85 spot(s) left       | ~                            | I     |
| 23 Jun 2020                           | Tue 12:00 pm | 85 spot(s) left       |                              |       |
| 24 Jun 2020                           | Wed 12:00 pm | 85 spot(s) left       |                              |       |
| 25 Jun 2020                           | Thu 12:00 pm | 85 spot(s) left       |                              |       |
|                                       |              |                       |                              |       |
|                                       |              |                       |                              |       |
|                                       |              |                       |                              |       |
|                                       |              | Booking fo            |                              |       |
| 1 Selected                            |              |                       | Next >                       |       |
|                                       |              |                       |                              |       |

4. Select "+Add New" to add family members to your account. They will be saved for future reservations.

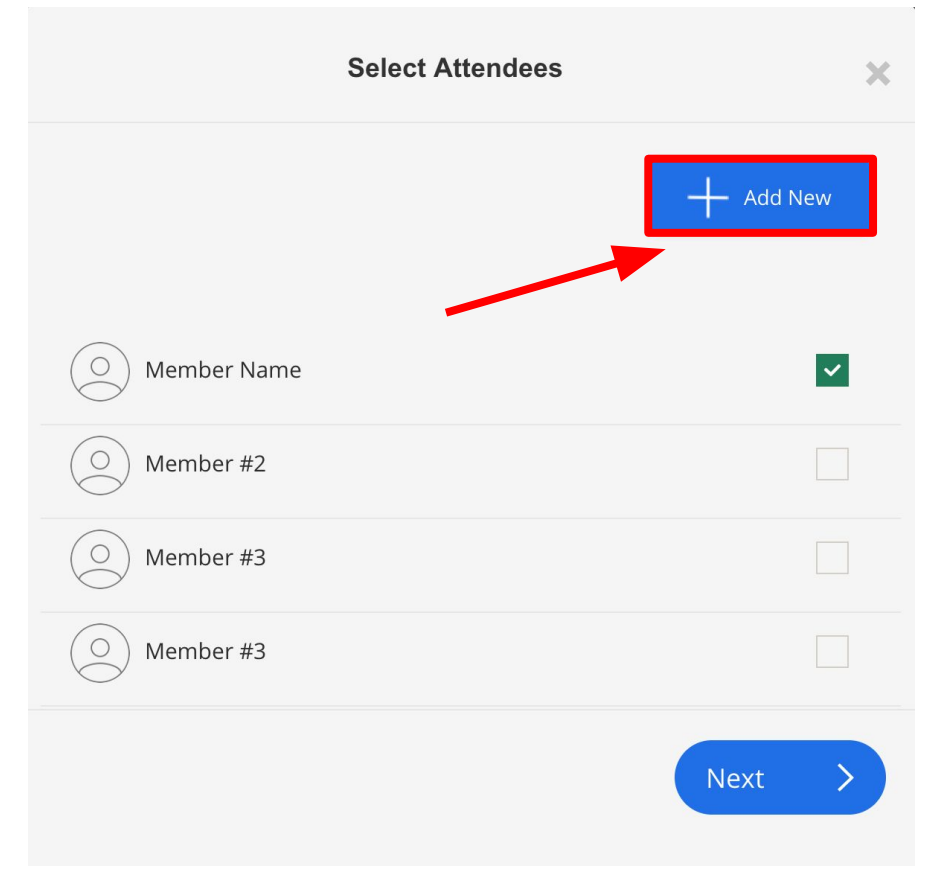

5. Click to accept the terms and policies. Next confirm your booking. You will receive a confirmation email.

| $\leftarrow$              | Review                                  |     |                                                           |
|---------------------------|-----------------------------------------|-----|-----------------------------------------------------------|
| O Member Name             |                                         |     |                                                           |
| 12pm-4pm                  |                                         |     | Booking Confirmed!                                        |
| 4 x Attendees Selected    |                                         |     | Confirmation has been sent to your email.                 |
| 22 Jun 2020               |                                         | X 4 | GO TO MY PROFILE BOOK ANOTHER                             |
|                           |                                         |     | 12pm-4pm   Mon, 22 Jun 2020 - 12:00 PM (America/New_York) |
| ✓ Leccept the <u>Term</u> | ns of Service and Cancellation Policies |     |                                                           |
| Cor                       | firm Booking                            | >   |                                                           |